DSL 2640B DSL 2500U

## ИНСТРУКЦИЯ ПО ВОССТАНОВЛЕНИЮ НАСТРОЕК ОБОРУДОВАНИЯ

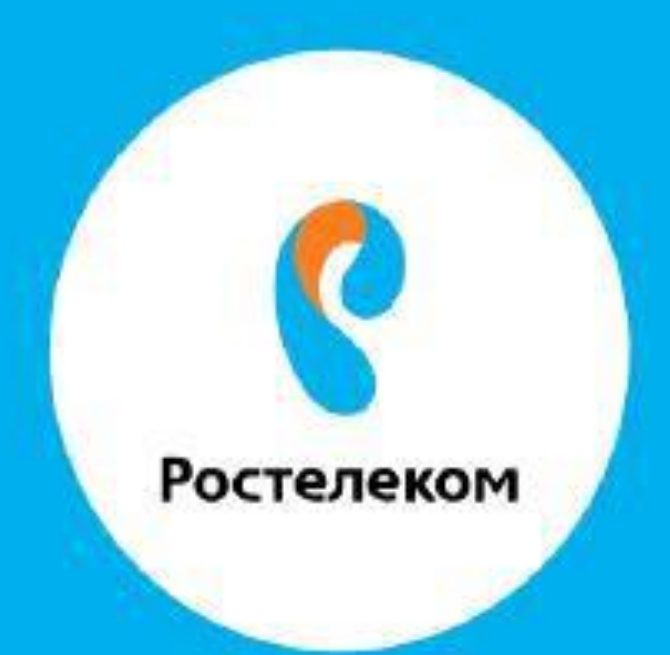

## Вводим в браузере - **192.168.1.1**

## Вводим логин admin, пароль admin

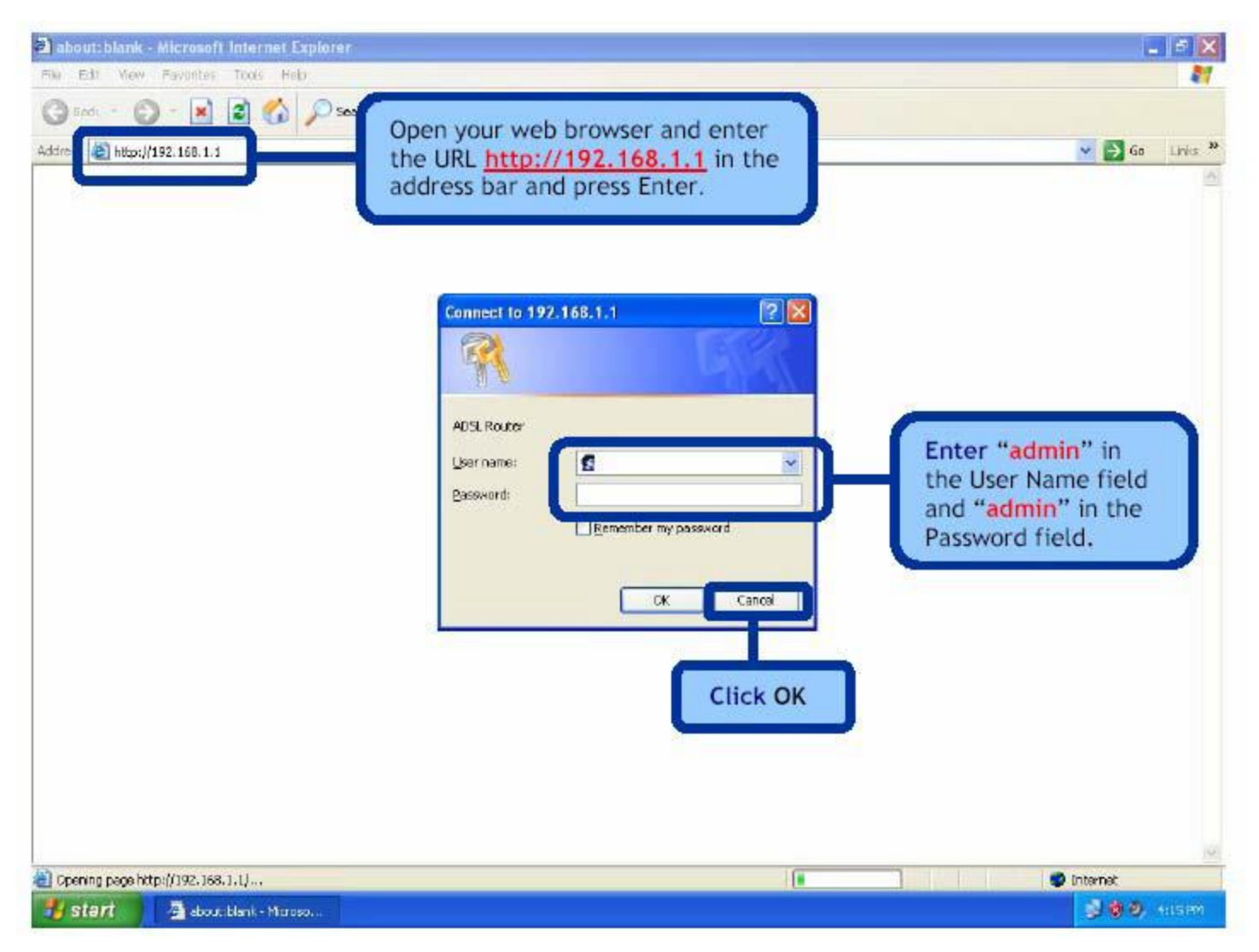

Выбираем вкладку Tools, далее выбираем System, далее Upgrade Settings

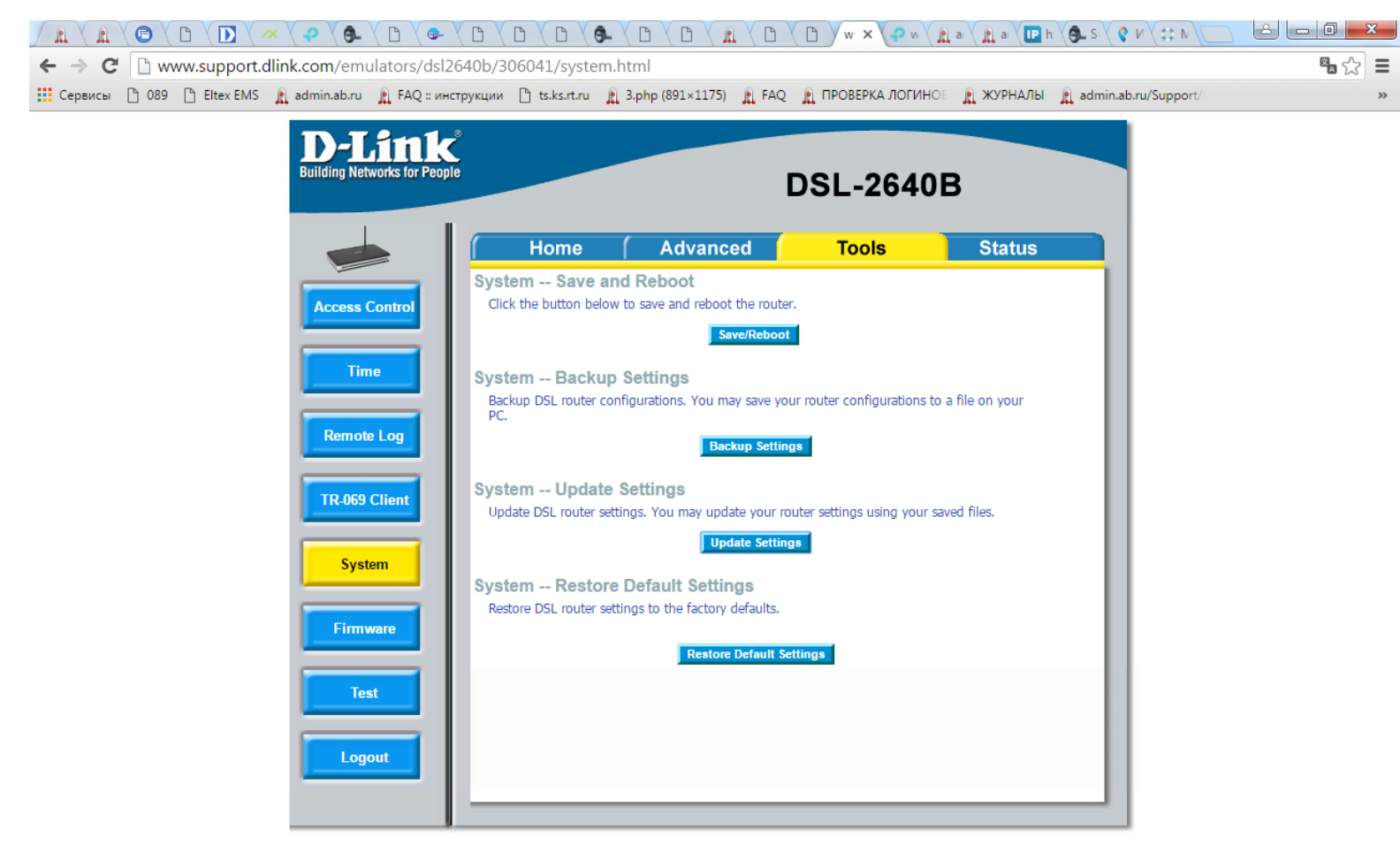

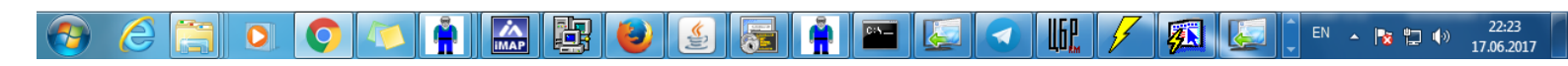

Далее необходимо указать путь к файлу и нажать открыть

Настройки восстановлены, после этого необходимо нажать Save/Reboot